## آموزش یارتیشن بندی

نکته : ابتدا شما میبایست روش بوت کردن سیستم از طریق Floppy و یا

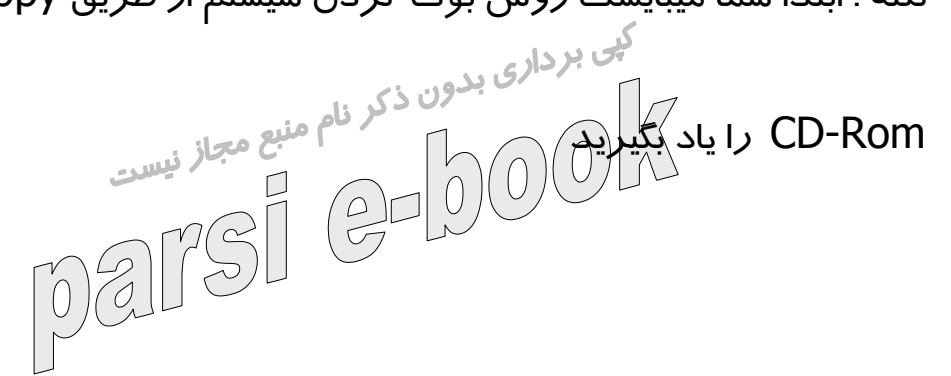

در هنگام روشن شدن سیستم دکمه DELET (در بعضی کامپیوتر ها دکمه

دیگر) *ر*ا پائین نگه دا*ر*ید تا وارد Setup شوید.

دستگاه را به گونه ای تنظیم کنید که اولین وسیله بوت شدن CD-Rom

باشد.يعنى وارد قسمت Bios featurs setup

شده و اولین وسیله بوت شدن *ر*ا CD قرا*ر* دهید.سپس *ر*وی گزینهSave &

Exit setup کلیک کردہ و از Setup خارج

شوید.در اینجا سوالی مبنی بر (Y/N) شوید.در اینجا سوس مبی . ما پرسیده می شود.کلید ۲ را فشار دهید دهید تا سیس www.parsiBook از Save to cmos and exit

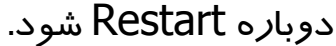

بعد از Restart سیستم سه پیغام زیر ظاهر میشود:

menu CD-ROM Start up

Boot from hard disk.)

در داری بدون ذکر نام منبع مجاز نیست Boot from CD-ROM.۲ Darsi سپس گزینه ۲ *ر*ا اتنخاب کرده تا سیستم ا*ز ر*وی CDبوت شر

بعد از آن پیغام های زیر صادر می گردد:

Microsoft Widows98 Start up menu

CD-Rom Start Windows98 Setup from.

Start Computer with CD-Rom supprt.r

Support Start computer without CD-rom.

View the Help file.

jeebo شما گزینه ۲ را انتخاب کن F:\درايو(مثلا, >)فرمان Fdisk را تايب و

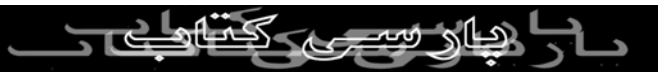

کلید Enter رو بزنید.

فورا پیغامی مبنی بر اینکه ظرفیت Hard شمااز ۵۱۲ بیشتر است ضاهر

کپی برداری بدون ذکر نام منبع مجاز نیست hold Fdisk جار به منبع مجاز نیست hold for the former of the former of the میشود. کلید Y وسپسEnter رو فشار بدیر

میشود.

**Fdisk option** 

current fixed disk drive:1

following: choose 1 of the

creat dos partion or logical dos drive.

partion set active.r

delet partion or logical dos drive.»

این صفحه شامل گزینه هایی جهت انجام اعمال مختلف بر *ر*وی دیسک

ے دیا**ر سے** ککارے ۔

سخت میباشد.

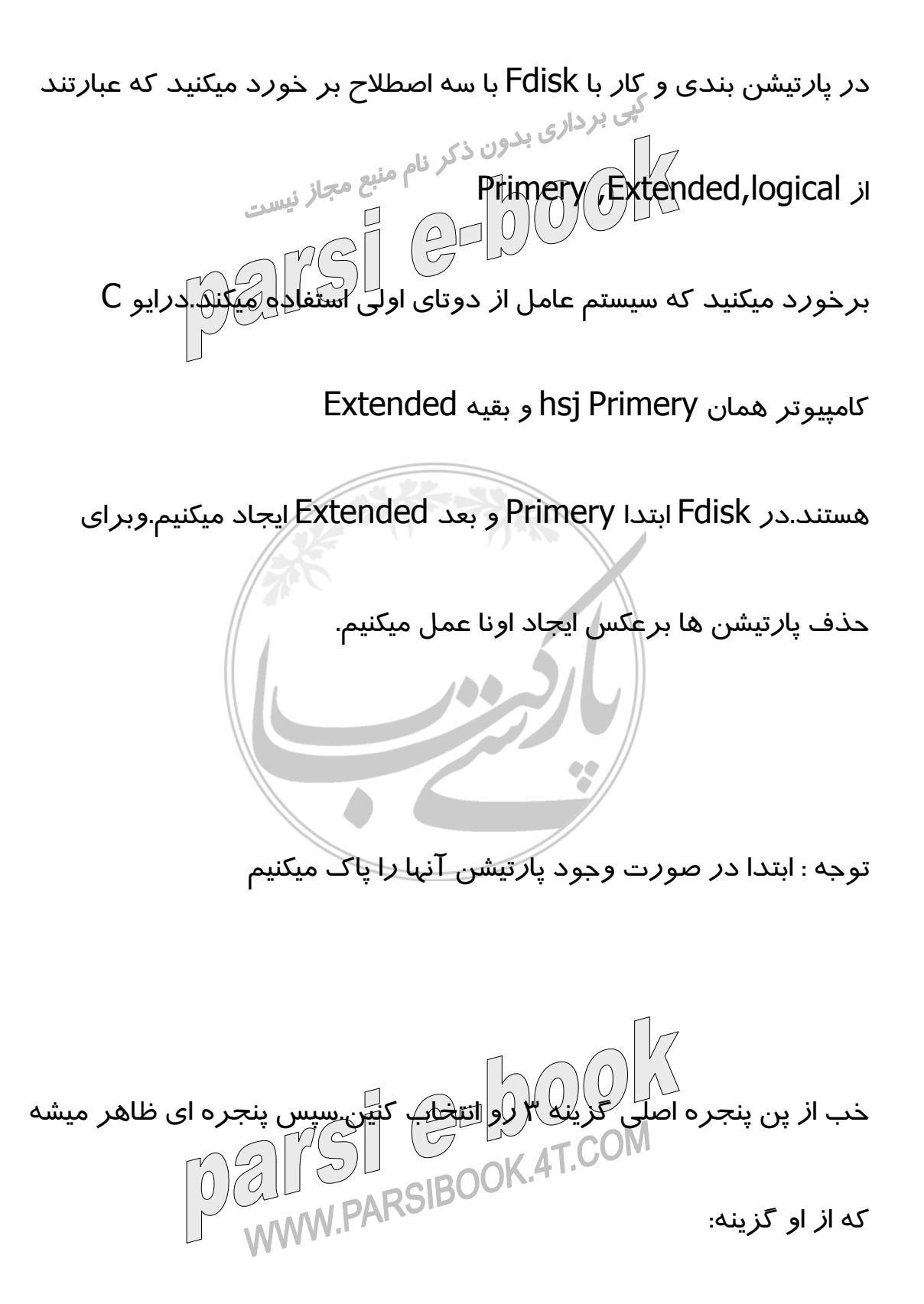

Delet logical dos drive in the extended dos partion."

بعد از این کار صفحهای شامل پیغام های زیر ظاهر میشه:

drive will be lost WARNING!Data in deleted logical dos

What drive do you want to delete?

کبی برداری بدون ذکر نام منبع مجاز سپسس شما نام آخرین در ایو Hard خودتان را وارد کنید و enter رو بزنین.سپس EnterVolume ظاهر میشه

که شما یاید برچسب درایوتان رو وارد کنین یا اگه بر چسبی نداره Enter

رو بزنین.(اگه درایو شما برچسب داشته باشه

مثلا به جای حرف Dبرچسب اون مثلا MyDriveظاهر میشه)سپس پیغام زیر

ظاهر میشه:

Are you sure?(Y/N)?[Y]

برای تایید حرف Yرو بزنین و بعد Enter و به همین ترتیب همه د*ر*ایوهای

درايوهاى منطقى پيغام زير ظاهر ميشه. PARSBOO logical drive deleted in the extended dos partion All

منطقی(Logical) رو پاک کنین.بعد از پاک شدن همه

سیس چند با*ر* دکمه EsC رو بزنین تا وارد صفحه اصلی بشین. (

Delet partion....)) بعد دکمه ۲(Fdiskoption

از صفحه بعدی ظاهر شده (Delet extended dos partion)رو انتخاب

ار صفحه بعدی معلی کلی برداری بدون ذکر نام منبع مجاز نیست کنین.بعدیه پیغام (Warning)....) ظاهر عمار نیست میشه که باید شما کلید Yرو بزنین بعد Enter.سپس پیغام (پر ظاهر میشه:

Exttended dos partion Deleted

دکمه Esc رو بزنین تا وارد صفحه اصلی بشین.(Fdisk Option).بعد باز

گزینه ۳ بعدش از صف<del>ح</del>ه باز شده گزینه ا *ر*و وارد کنین.تا پا*ر*تیشن اولیه

خذف شه.(. Delet primery dos partion

data in the deleted primery dos partion Warning) سپس پيغام

will be lost.زيرپيغام :

partion do you want to delete?[1] What primery شما کلید Enter رو بزنین پیغام (زیر ظاھ NWW.PARSIBOOK.4T.CON Enter volume labe ... ?[]

در صورت وجود بر چسب(احتمالا ندارین)آن را تایب و Enter رو بزنین در

غیر این صورت Enter رو بزنین.

پیغام :Are you sure(Y/N) که گزینه Yسپس کلید Enter رو بزنین.پیغام

زیر ضاهر میشه: کبی برداری بدون ذکر نام منبع مجاز نیست deleted Primery dos partion دکمه Esc را بزنین تا وارد صفحه اصلی بشین حالا پار تیشن های شما حذف

شدہ

برای ایجاد پارتیشن از صفحه اصلی گزینه ۱ یعنی(۱. Create dos partion

or logical....) رو بزنين .

بعد از طی این مراحل صفحه ای با مشخصات زیر حاصل میشود:

drive Creat dos partion or logical dos

Current fixed disk drive:1

Choose 1 of the following:

primery dos partion creat.

ATCOM WW.PARSIBCreat extended dos partion.r

in extended dos partion creat logical dos drive."

Enter choice:

سپس کلید ۱ راتایپ وenter رو بزنین.مدتی صبر کنید تا ۱۰۰٪

Complete و Complete فالمنابع مجاز نيست

۲۰۰٪ کامل شه.بعد از اون پيغام زير ظاهر ميشه:

Creat primery dos partion

fixed disk drive:1 Current

Do you wish to use the maximum available.....

Esc to return to fdisk options Press

کادر بالا از شما می پر سه که آیا می خواهید تمام دیسک سخت پارتیشن

اوليه(Primery)گردد؟شما دکمه N*ر*ا تايپ

کرده وسپس Enter رو بزنین.سپس مدتی صبر کنید تا ۱۰۰٪کامل بشه

...بعدش صفحه ذیر ظاهر میشد مشکار معلقه المحر SISS BOOPrimery dos partion Creat M.PARSIBOOPrimery dos partion Creat

Current fixed.....

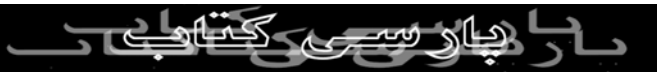

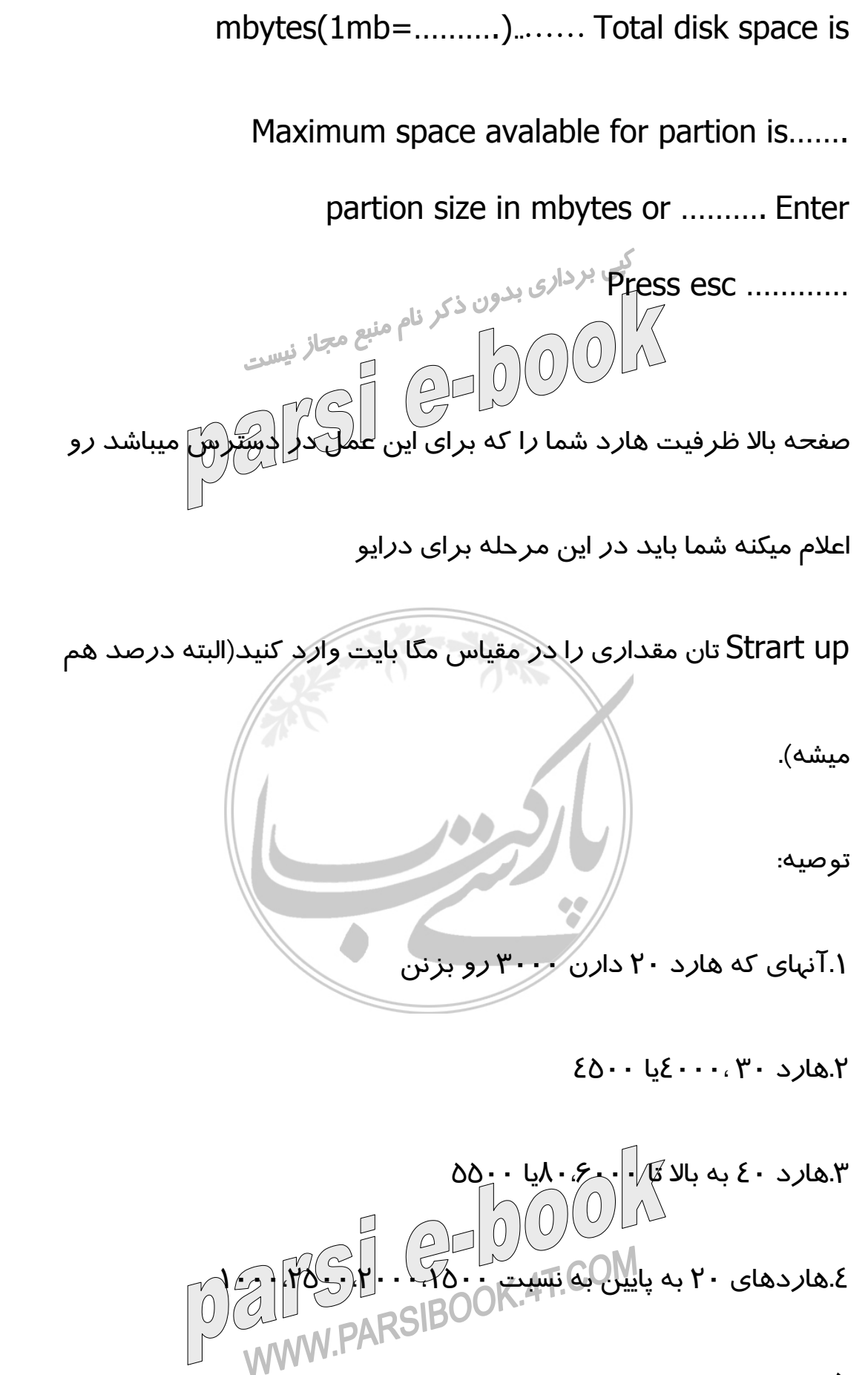

...۵

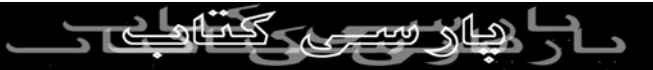

بعد از وارد کردن مقدار Enter رو زده تا پیغام زیر ظاهر بشه:

Primery dos partion created سپس EsCرو زده تا وارد صفحه اصلی Fdiskبشین.از صفحه اصلی گزینه از کپی برداری بدون Or logical....). Creat dos ر نام منبع مجاز نیست واز صفحه بعدی گزینه ۲ (Creat extended dos partion)رو زده مدتی صبر کنید تا ۱۰۰٪کامل شه.سیس صفحه زیر ظاهر میشه: Creat extended dos partion fixed..... Current Partion status type volume label mbytes..... C:1 pri... disk space is...... Total Enter partion size in mbytes or per..... defind No partion Press esc..... parsi

سپس کلید Enter رو بزنین.تا پیغام (Enter......)ظاهر شه.

WWW.PARSIE

حالا کلید EsC رو بزنین تا سیستم به طور اتوماتیک وارد بخش ایجاد

درایوهای منطقی شه.مدتی صبر کنید تا ۱۰۰٪

تمام بشه سپس از صفحه بعدی ظاهر شده عدد دلخواه خودتان به مگابایت

کپی برداری بدون ذکر نام منبع مجاز نیست در کلید.مد تی صبر کنید تا ۱۰۰٪ کامل شه.بعد از این مرحله(یا احیانا Restart system)ماجرا رو

برای درایو های منطقی دیگه از قبیل E تا Z

ادامه بدبن تا جاییکه هارد شما تموتم شه.

توصيه:

رو برای درایو D:وار

سعی کنید که حتی الامکان درایو هایتان کم باشهمعمولا ٤ درایو کافیه بعد از

اینکه تمام ها*ر*د پا*ر*تیشن بندی شد پیغام :

All available disk space in the extended dos

ظاهر میشه.حالا دکمه Esc رو بزنین تا وارد صفحه اصلی بشین.از صفحه اصلی گزینه ۲(active partion Set) و active partion Set) با عمل فوق درايو C شما به عنوان درايو Start up بوده فعال ميشه.سپس

پيغام Partion 1 made active ظاهر ميشه.

بدین تر تیب پا*ر*تیشن بندی به اتمام میرسه .

ن بید ر پی برداری بدون ذکر نام منبع مجاز نیست نکته های قابل توجم: 000 ع ا.ممکن است در بعضی از سیستم ها در حین عملیات های بالا Restart های

متعددی انجام شه.

۲.پس از عمل Fdisk حتما توسط دستور format \format را برای همه

د*ر*ایوها انجام دهید تا

به FAT 32 تبديل شوند

۳.از Fdisk زیاد پرهیز کنید زیرا باعث خراب شدن ها*ر*د شما میشه.

لأزياد عجله نكنيد

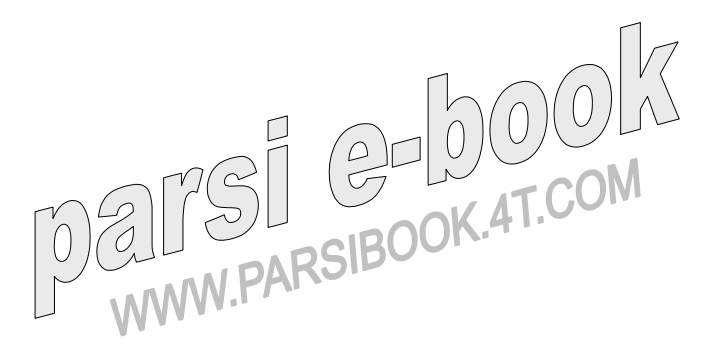

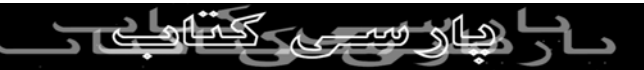